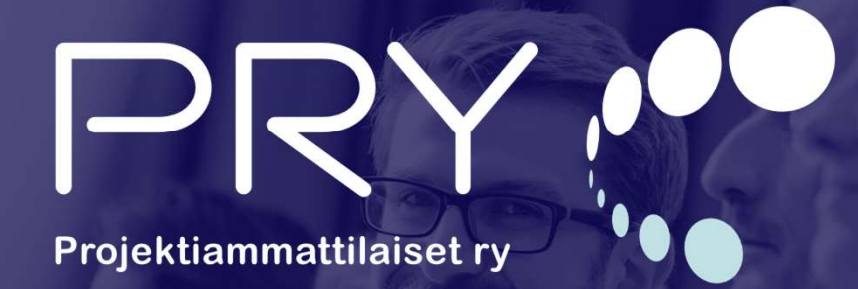

IPMA»

international project management association

## >>> IPMA certification renewal – Applicant's instructions

### >>> IPMA certificate renewal

- Certificates issued by IPMA are valid for five years from the date of issue of the certificate.
- An application for renewal of a certificate shall be submitted no later than six months after the expiry of the certificate.
- After the six-month time limit has expired, the certificate cannot be renewed.
- After this, the certification process must be completely re-performed.

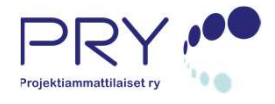

#### >>>

You can change the domain of the certificate during the renewal. The domains are defined in the ICB and they are *project*, *programme*, *portfolio* and Agile Leader. Project and Agile Leader domains are available on all levels A-D and programme and portfolio are available on levels A and B. The change can be made only to another domain on the same level. By changing the domain you must have enough experience required for the renewal of the domain.

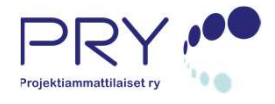

### >>> IPMA certificate renewal

#### Levels A, B and C

- When renewing a level C, B or A certificate, the applicant must show evidence of having worked in positions according to the domain and level in question for 30 months during the past five years. In addition, he/she must show evidence of having continuously developed his/her own professional skills during said period, at least 35 hours a year, totalling 175 hours in five years. Continuous self-development can encompass for example courses, congresses, giving lectures, writing articles, research, self-study and reading professional literature.
- A level C, B and A re-certification application requires a separately filled appendix. In addition, a free-form CV shall be attached to the application. This CV must contain a report on any contributions by the applicant in developing project management tools, techniques, methods, know-how etc.

#### Level D

- When renewing a level D certificate, the applicant must show evidence of having continuously developed his/her own project management capabilities for the last five years, at least 35 hours a year, totalling 175 hours in five years.
  Continuous self-development can encompass for example courses, congresses, giving lectures, writing articles, research, self-study and reading professional literature.
- A level D re-certification application requires a separately filled appendix. In addition, a freeform CV shall be attached to the application. This CV must contain information on the applicant's work assignments from the last five years at a minimum.

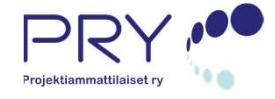

# >>> Application

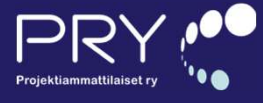

### >>> Begin certificate renewal

Go to web address:

<u>https://sertifiointi.pry.fi</u>

Choose Log in. It will open which opens up the strong authentication provided by Telia. Log in to the . system through the strong authentication method you selected.

If you don't have a possibility to use strong authentication, please contact to PRY office <u>sertifiointi@pry.fi</u>.

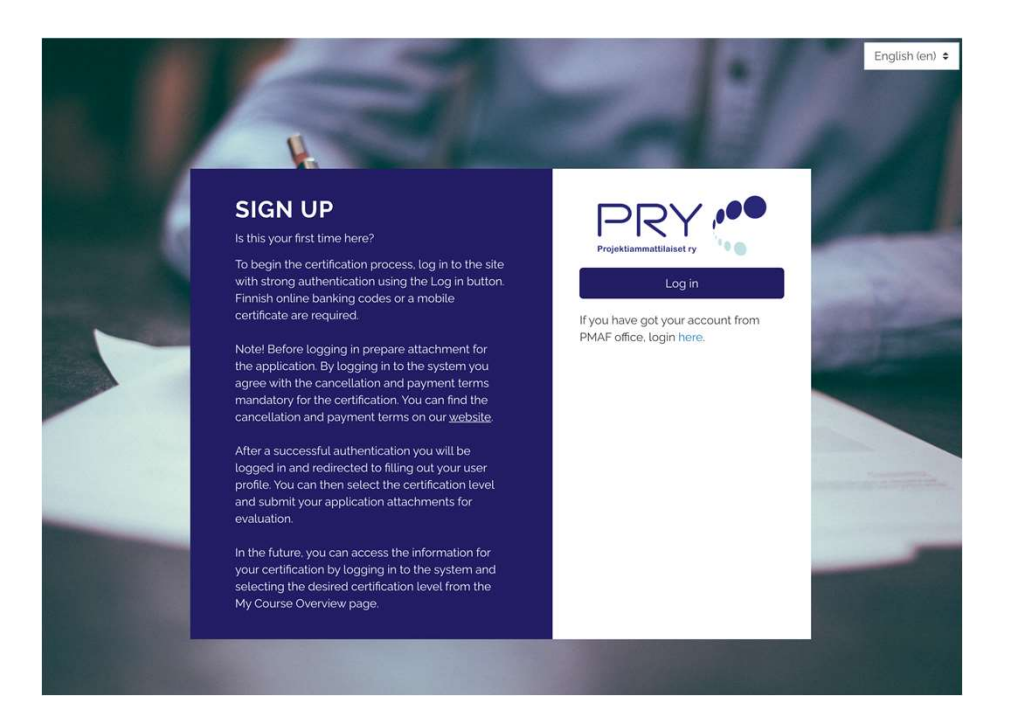

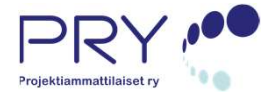

### >>> Update profile information

|                                                           | ሸ 29 ∔           |               |                            |                 | ENGLISH (EN) Search cert         | ۹            |
|-----------------------------------------------------------|------------------|---------------|----------------------------|-----------------|----------------------------------|--------------|
| <ul><li>Home</li><li>Dashboard</li><li>Calendar</li></ul> | Seij             | a Sertifio    | ituja                      |                 |                                  |              |
|                                                           | Seija Sertifio   | tuja          |                            |                 |                                  | Expand all   |
|                                                           | - General        |               |                            |                 |                                  |              |
|                                                           | First name       | 9 Seija       |                            |                 |                                  |              |
|                                                           | Surname          | 0 Sertifioitu | ja                         |                 |                                  |              |
|                                                           | Email address    | 0 seija.serti | fioituja@pry.fi            |                 |                                  |              |
|                                                           | Email display    | Hide my e     | email address from non-pri | vileged users • |                                  |              |
|                                                           | City/town        | Espoo         |                            |                 |                                  |              |
|                                                           | Select a country | Finland       |                            | ٠               |                                  |              |
|                                                           | Timezone         | Server tin    | nezone (Europe/Helsinki)   | ٠               |                                  |              |
|                                                           | - User picture   |               |                            |                 |                                  |              |
|                                                           | Current picture  | None          |                            |                 |                                  |              |
|                                                           | New picture      | 0             |                            | Maximum size    | for new files: 512MB, maximum at | tachments: 1 |
|                                                           |                  | D             |                            |                 |                                  |              |
|                                                           |                  | Files         |                            |                 |                                  |              |
|                                                           |                  |               |                            |                 |                                  |              |

- The first time you log in, you will be directed to complete your profile.
- Update all required fields.
- Nickname and surname are sufficient, not all first names need to be entered in the system.
- Save your profile at the bottom of the screen.

### >>> Select the certification level

• From the home page, select the certification level.

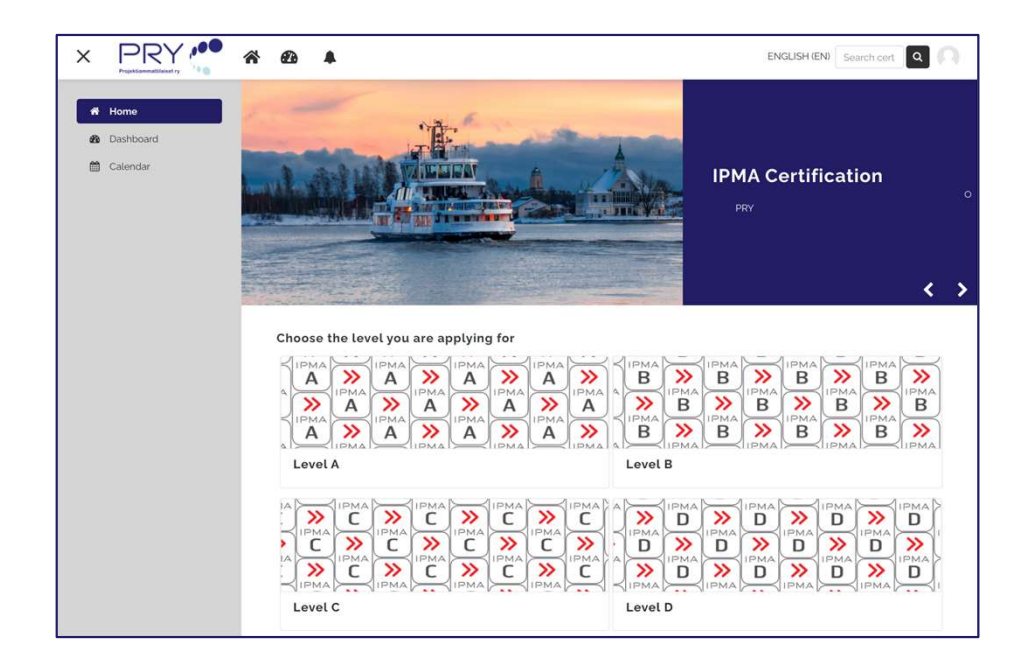

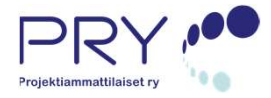

### >>> Certificate renewal

- Select the suitable certificate renewal at the level you selected e.g.:
  - IPMA Level A cerficate renewal 2021
  - IPMA Level B certificate renewal 2021
  - IPMA Level C certificate renewal 202101-03
  - IPMA Level D certificate renewal 2021Q1

• Enrol yourself by clicking.

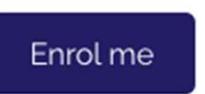

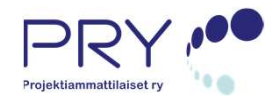

### Accept the terms of application

| ✓ Application                                                                                                    |  |
|----------------------------------------------------------------------------------------------------|--|
| check your profile for billing and other information below.                                                                       |  |
| lease note that the invoice will be based on the information you provide. Additional office fee will be charged for re-invoicing. |  |
| Profile information                                                                                                    |  |
| 1. Open the user menu in the upper right corner.                                                                                  |  |
| 2. Select Preferences.                                                                                                    |  |
| 3. Click "Edit Profile".                                                                                                    |  |
| 4. Make changes to your profile.                                                                                                  |  |
| 5. Click Update profile at the bottom of the page.                                                                                |  |
|                                                                                                    |  |

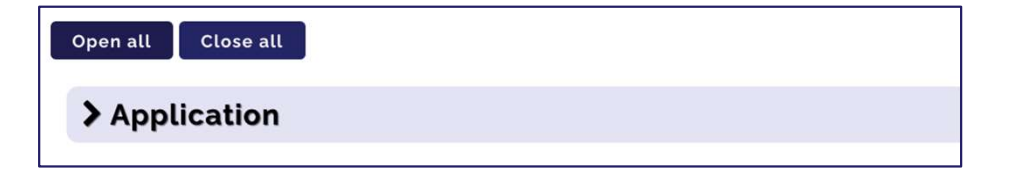

If you can only see the header of the Application, you may open the section by clicking the arrow before the header or Open all button.

- Before submitting the application, approval of the terms of the application is required.
- The conditions are always accepted before the application is submitted, even if they have been accepted earlier when the earlier certificate is issued

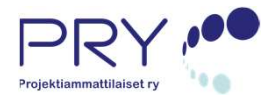

### >>> Accept the terms of application

**A**t the terms by checking I accept and press Save my choice.

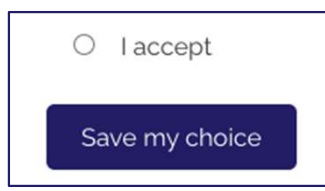

You can then proceed to save your billing information from the link at the bottom right.

Invoicing information

I accept the terms of the application - read and accept this before submitting the application

#### Terms of the application

#### Delivery terms

- With her/his signature the candidate
- confirms to be familiar with the certification process and its requirements
- confirms the information given on this form and on its attachments to be correct and true.
- authorizes the Project Management Association Finland to store and maintain personal data in the PMAF personal registry and to submit certification information to the IPMA database and to publish on IPMA web pages (www.ipma.world/individuals/certification/database-of-certified-professionals/).
- PMAF registry is maintained by the General Data Protection Regulation and no information is released to third parties.
- accepts the possibility of a non-certification-related (force majeur, information technology, etc.) fault in the certification process, and commits to not
  demand compensation of any kind related to any such fault. PMAF commits to offer a compensatory event etc. for substituting the fault-ridden one
  without additional payment to PMAF.
- · confirms to be familiar with the IPMA certified individual's ethical instructions (www.pry.fi), and commits to obey these instructions.
- confirms not to represent or misuse the content or validity of the certificate.
- accepts the certification prices and the enclosed cancellation terms.

#### **Cancellation terms**

By canceling less than 10 working days before the event starts, we will incur office expenses of 50% of the cost. If the candidate does not cancel her participation and does not arrive, we will charge the full price.

In case of illness (or other serious cause) we will not charge the participation fee if the candidate submits to us a medical certificate (or other equivalent document). The candidate can transfer attendance to a certification event one time later than 10 working days before the start of the event. In this case PMAF charges a transfer charge of 100 e < VAIT for office expenses. Possible cancellation or transfer should be made by email to sertification!

#### Payment terms

- PMAF will send an invoice at
- C and D levels when the test is completed.
- A and B levels when the application has been processed.
   Re-certification when the application has been processed.

The reimbursement due to erroneous or incomplete billing information given by the candidate is 100 € + VAT for office expenses. Our payment terms are 14 days. Valid VAT is added to the prices.

The results of this activity will not be published after you answer.

O Laccept

Save my choice

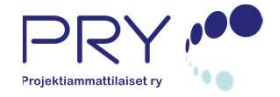

### >>> Invoicing information 1/2

Certification is invoiced based on the invoicing information provided. They can be given in three different ways depending on who the payer is and in what form the invoice is delivered:

- E-invoice to a company this is used when the company you work for is paying the certification and they use e-invoicing to receive the invoice.
- Company Address this is used when company is paying the invoice and the invoice must be sent by normal mail.
- Home address this is used if applicant wants to get the invoice.

To enter your billing information, press the Answer Questions button.

#### Invoicing information

Next, enter the required invoicing information. Enter the information by clicking the Answer Questions button below.

There are three different ways to invoice the certification:

- E-invoice to a company this is used when the company you work for is paying the certification and they use e-invoicing to receive the invoice.
- Company address this is used when company is paying the invoice and the invoice must be sent by normal mail.
- Home address this is used if applicant wants to get the invoice.

Answer the questions

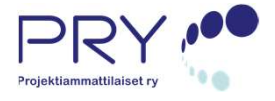

### >>> Invoicing information 2/2

Laskutustietojen osalta syötetään tarvittavat tiedot:

- E-invoice to the company
  - E-invoice address (OVT-account)
  - E-invoice intermediator identifier
  - Invoicing reference
  - Company name
  - Business ID
  - Company postal address
- Company address
  - Invoicing reference
  - Company name
  - Business ID
  - Company postal address
- Home address
  - Home address is stored in the profile, so there is no need to re-enter it again.
  - Enter the identification information you need

Once you have entered the required information, press the Submit Your Response button and proceed to save the application attachments.

| Certification:                                       | A-U-2021                                                                                                    |
|------------------------------------------------------|----------------------------------------------------------------------------------------------------|
| Invoicing information                                |                                                                                                    |
| Enter invoicing information below                    | . There are three different ways to invoice the certification:                                                                                                    |
| <ul> <li>E-invoice to a company - this is</li> </ul> | ; used when the company you work for is paying the certification and they use e-                                                                                                    |
| invoicing to receive the invoice                     | n<br>National de la companya de la companya de la |
| <ul> <li>Company address - this is used</li> </ul>   | I when company is paying the invoice and the invoice must be sent by normal mail.                                                                                                    |
| <ul> <li>Home address - this is used if a</li> </ul> | ipplicant wants to get the invoice.                                                                                                    |
| Invoicing method                                     | O E-invoice to company O Company address O Home address (stored in profile)                                                                                                    |
| Fill up questions below if you hav                   | e chosen E-invoicing.                                                                                                    |
| E-invoice address (OVT-account)                      |                                                                                                    |
|                                                      |                                                                                                    |
| E-invoice intermediator identifier                   |                                                                                                    |
| Fill up questions below if a comp                    | any will pay for the certification.                                                                                                    |
| Invoicing reference (Purchase Ord                    | der                                                                                                    |
| number or other relevant invoicing                   | g                                                                                                    |
| data e.g.)                                           |                                                                                                    |
| Company name                                         |                                                                                                    |
| Rusiness ID                                          |                                                                                                    |
| Dasilessib                                           |                                                                                                    |
| Company address                                      |                                                                                                    |
|                                                      |                                                                                                    |
|                                                      |                                                                                                    |
|                                                      |                                                                                                    |
|                                                      |                                                                                                    |
|                                                      |                                                                                                    |

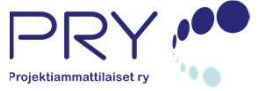

### >>> Return of application attachments

#### 1/4

#### **Application attachments**

#### Return below mentioned prepared appendixes for your application you received in the application package

- Appendix 1: Hakijan tiedot, koulutustiedot ja referenssihenkilöiden yhteystiedot.
- Yhteenvetoraportti referenssiprojektista, jossa hakija kuvailee rooliaan vastuullisena projektinjohtajana
- Appendix 2.5elf/Assessment is intended for the analysis of the applicant's own project management development needs. Experience, the applicant must
  provide a summary of the projects which she/he has participated in managing and which she/he wishes to use as evidence that she/he meets the
  eligibility criteria for the profession and level in question:
- Project schedules, on this tab, the application form automatically generates a share schedule of the applicant's experience projects. The applicant must check that at the bottom of the table you can find the required amount of experience, ie 36 months for the last six years.
- Continuous self-development, where the applicant must provide evidence of having continuously developed her/his own project management capabilities for the last five years, at least 35 hours a year, totalling 175 hours in five years.
- Collocation of the applicant's possible contribution to the development of project management tools techniques methods know-how etc.

#### Submission status

| Attempt number      | This is attempt 1.                                   |
|---------------------|------------------------------------------------------|
| Submission status   | No attempt                                           |
| Grading status      | Not graded                                           |
| Last modified       |                                                      |
| Submission comments | Comments (o)                                         |
|                     | Add submission<br>Y u have not made a submission yea |

- Check that you have the required attachments ready.
  - At all levels of annexes, two annexes are required:
    - Appendix 1 (Excel sheet)
    - Applicant's CV
- Start the submission by using the Add submission button at the bottom of the screen.

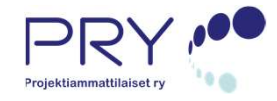

#### >>> Return of application attachments 2/4 Drag the required files

#### Application attachments

#### Return below mentioned prepared appendixes for your application you received in the application package:

- Appendix 1: Hakijan tiedot, koulutustiedot ja referenssihenkilöiden yhteystiedot.
   Yhteenvetoraportti referenssiprojektista, jossa hakija kuvailee rooliaan vastuullisena projektinjohtajana
- Appendix 2: Self-Assessment is intended for the analysis of the applicant's own project management development needs. Experience, the applicant must
  provide a summary of the projects which she/he has participated in managing and which she/he wishes to use as evidence that she/he meets the
  eligibility criteria for the profession and level in question:

Project schedules, on this tab, the application form automatically generates a share schedule of the applicant's experience projects. The applicant must check that at the bottom of the table you can find the required amount of experience, ie 36 months for the last six years. Continuous self-development, where the applicant must provide evidence of having continuously developed her/his own project management

capabilities for the last five years, at least 35 hours a year, totalling 175 hours in five years.
 CV (Curriculum vitae) may be free-form, but must include an explanation of the applicant's possible contribution to the development of project

• CV (Curriculum vitae) may be free-form, but must include an explanation of the applicant's possible contribution to the development of project management tools, techniques, methods, know-how, etc.

File submissions

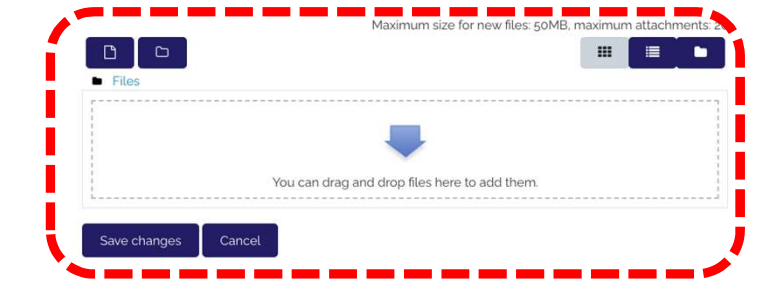

- Drag the required files as attachments over the field indicated by the arrow.
- When all the required attachments have been dragged to the window, press Save changes.

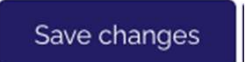

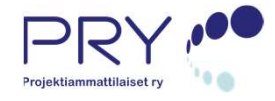

### >>> Return of application attachments

Submission status

- **3** Atter saving the attachments, you can still check your submission.
- If you still want to edit your submission, you can do so by pressing the Edit submission button.
- To submit your renewal application for assessment, click the Submit assignment button.

#### Attempt number This is attempt 1 Submission status Draft (not submitted) Grading status Not graded Last modified Monday, 11 January 2021, 9:44 PM File submissions K CV Seija Sertifioituja.pdf IPMA\_Level\_C\_B\_A\_Renewal\_APPENDIX\_2.xlsx IPMA Level D C B A Renewal APPENDIX 1xlsx Submission comments Comments (o) -dit submissio this assignment is submitted you will not be able to make any more change

Projektiammattilaiset

# **Return of application attachments**

#### Application attachments

#### Return below mentioned prepared appendixes for your application you received in the application package

- Appendix 1: Hakiian tiedot, koulutustiedot ja referenssihenkilöiden vhtevstiedot.
- Yhteenvetoraportti referenssiprojektista, jossa hakija kuvailee rooliaan vastuullisena projektinjohtajana
- Appendix 2: Self-Assesment is intended for the analysis of the applicant's own project management development needs. Experience, the applicant must provide a summary of the projects which she/he has participated in managing and which she/he wishes to use as evidence that she/he meets the eligibility criteria for the profession and level in question;.
- Project schedules, on this tab, the application form automatically generates a share schedule of the applicant's experience projects. The applicant must check that at the bottom of the table you can find the required amount of experience, ie 36 months for the last six years. Continuous self-development, where the applicant must provide evidence of having continuously developed her/his own project management
- capabilities for the last five years, at least 35 hours a year, totalling 175 hours in five years.
- CV (Curriculum vitae) may be free-form, but must include an explanation of the applicant's possible contribution to the development of project management tools, techniques, methods, know-how, etc.

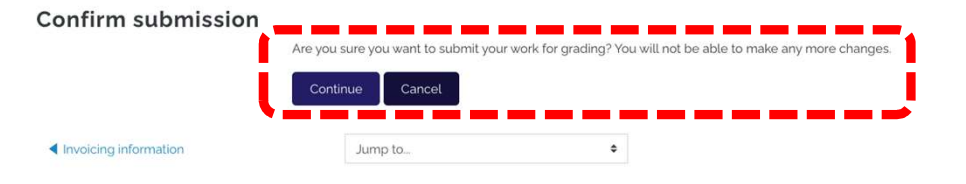

Once again, the system will verify that you are making a submission.

- Click Continue to submit your application for assessment.
- Your application has now been • submitted. We will assess your applications as soon as possible.
  - We reserve 1 month for assessment of a renewal application.
- You will be notified of the outcome of the application once the assessment has been completed.
- The assessor may contact you during the assesment process to request further information.

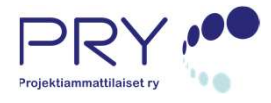

### >>> Updating the application

- If the assessors request you to update the submission, the update is submitted to the system in the same way as the original submission.
- Earlier submissions are visible in the system and the update becomes a new submission.

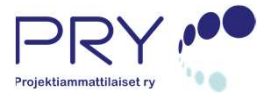

### >>> Certificate

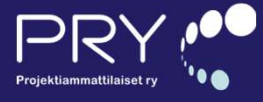

### >>> Certificate 1/2

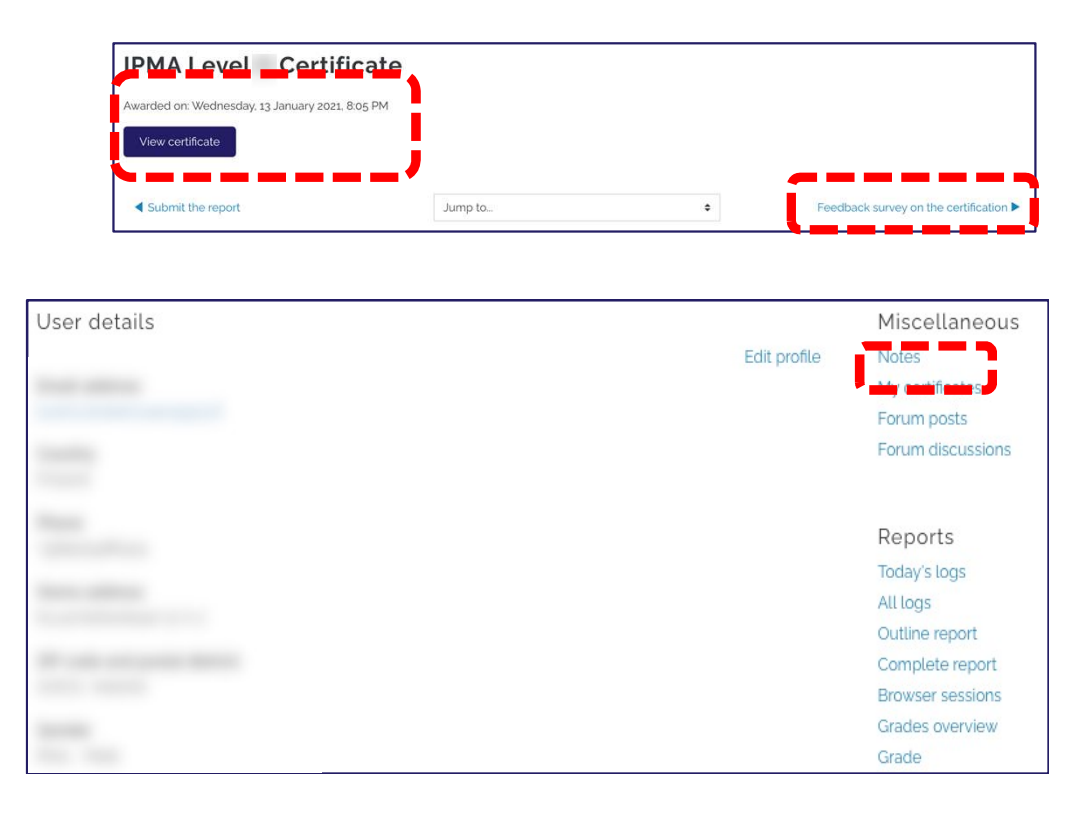

- When the assessment is successfully completed, the Certificate section opens in your own view.
  - You can find your certificates under Profile information even if the certification round has been closed (picture below)
- View your certificate by clicking the link below IPMA Level N Certificate Title
- On the opening page you can when the certificate has been issued.
- From this page, you can also download the certificate yourself by pressing the Show certificate button.
- Please submit the Feedback survey from the link on the right (first picture)

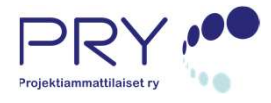

### >>> Certificate 2/2

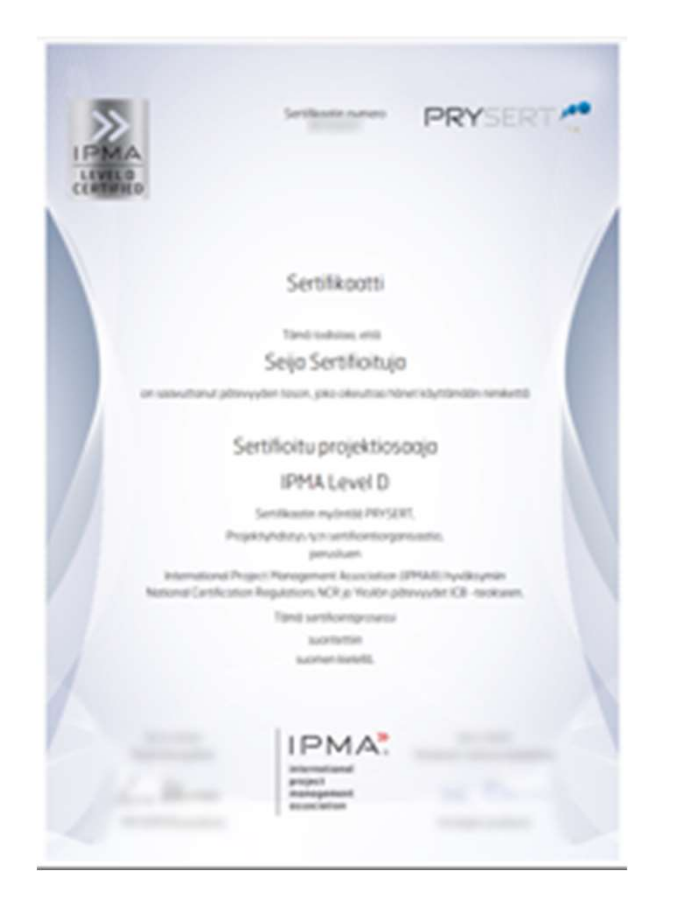

Project management certificates issued by IPMA are valid for five years from the date when the certificate was issued.

An application for renewal of a certificate shall be submitted no later than six months after the expiry of the certificate. After the six-month time limit has expired, the certificate

cannot be renewed. After this, the certification process must be completely re-performed.

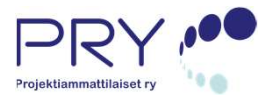

PRY

Projektiammattilaiset ry

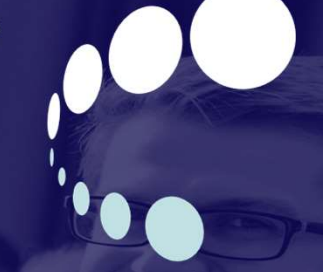

IPMA»

international project management association

#### f 🞯 in У @projekti\_ry